#### ИНСТРУКЦИЯ ДЛЯ ПОЛЬЗОВАТЕЛЯ МОБИЛЬНОГО ПРИЛОЖЕНИЯ «ОЦЕНКА ПИТАНИЯ»

Мобильное приложение для оценки платного питания сотрудниками образовательных организаций г.Москвы

## О ПРИЛОЖЕНИИ

Приложение позволяет пользователю (сотрудников образовательных организаций г.Москвы) оценить приобретаемые им блюда в школьных столовых г.Москвы.

Мобильное приложение «Оценка питания» - один из блоков в цепочке взаимодействия двух систем, конечная цель которых - учет мнения пользователей о приобретенным ими товарах.

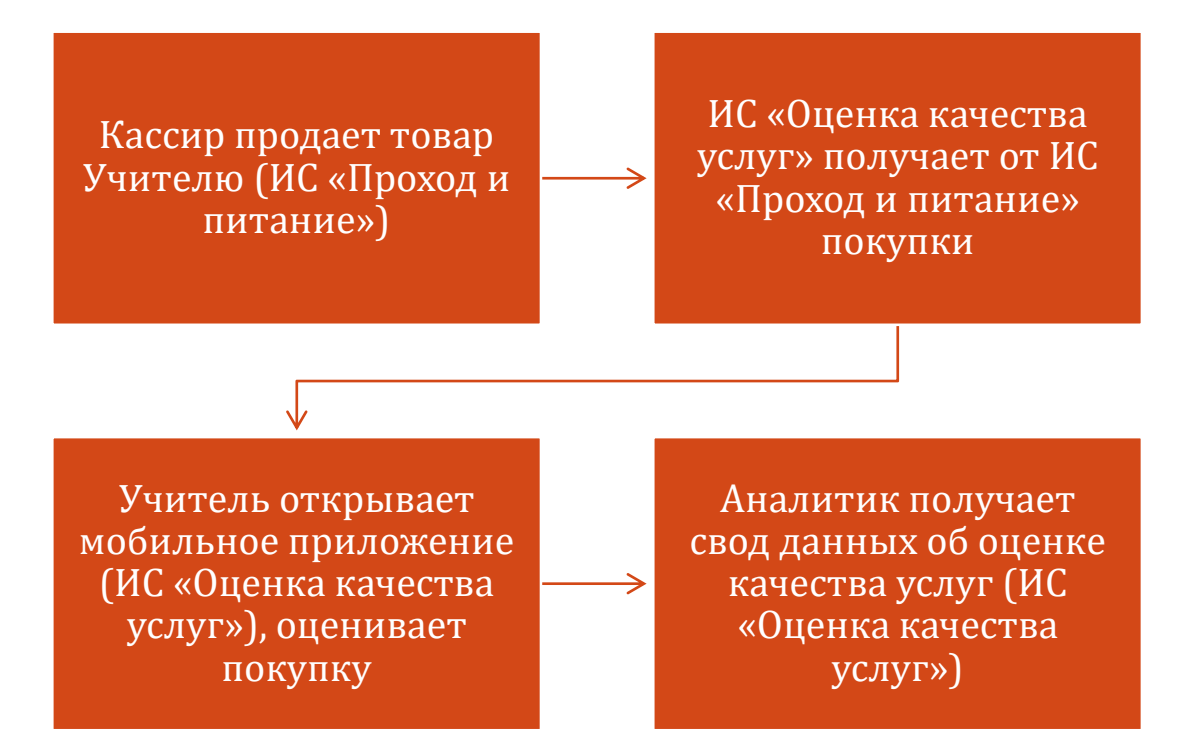

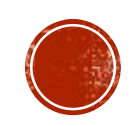

## УЧАСТНИКИ ПРОЦЕССА

#### Участники процесса. Информационные системы:

- ИС «Оценка качества услуг». Позволяет оценить качество питания
- ИС «Проход и питание». Обслуживает продажи питания в школе

#### Участники процесса. Пользователи систем:

- Кассир. Фиксирует продажу товара в ИС «Проход и питание».
- Сотрудник образовательной организации (учитель). Проставляет оценки полученного питания в мобильном приложении ИС «Оценка качества услуг»
- Аналитик. Проводит анализ оценок товаров в аналитическом приложении ИС «Оценка качества услуг»

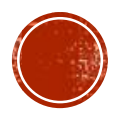

### ВХОД В МОБИЛЬНОЕ ПРИЛОЖЕНИЕ

Здесь пользователь вводит фамилию и номер лицевого счета.

Фамилия и номер лицевого счета должны совпадать с данными, внесенными ранее в ИС «Проход и питание» (так ИС «Оценка качества услуг» понимает, что данный пользователь зарегистрирован в ИС «Проход и питание»).

Также пользователь должен числится в одной из групп сотрудников ОО в ИС «Проход и питание»: Администрация, Пед.состав, Тех.персонал.

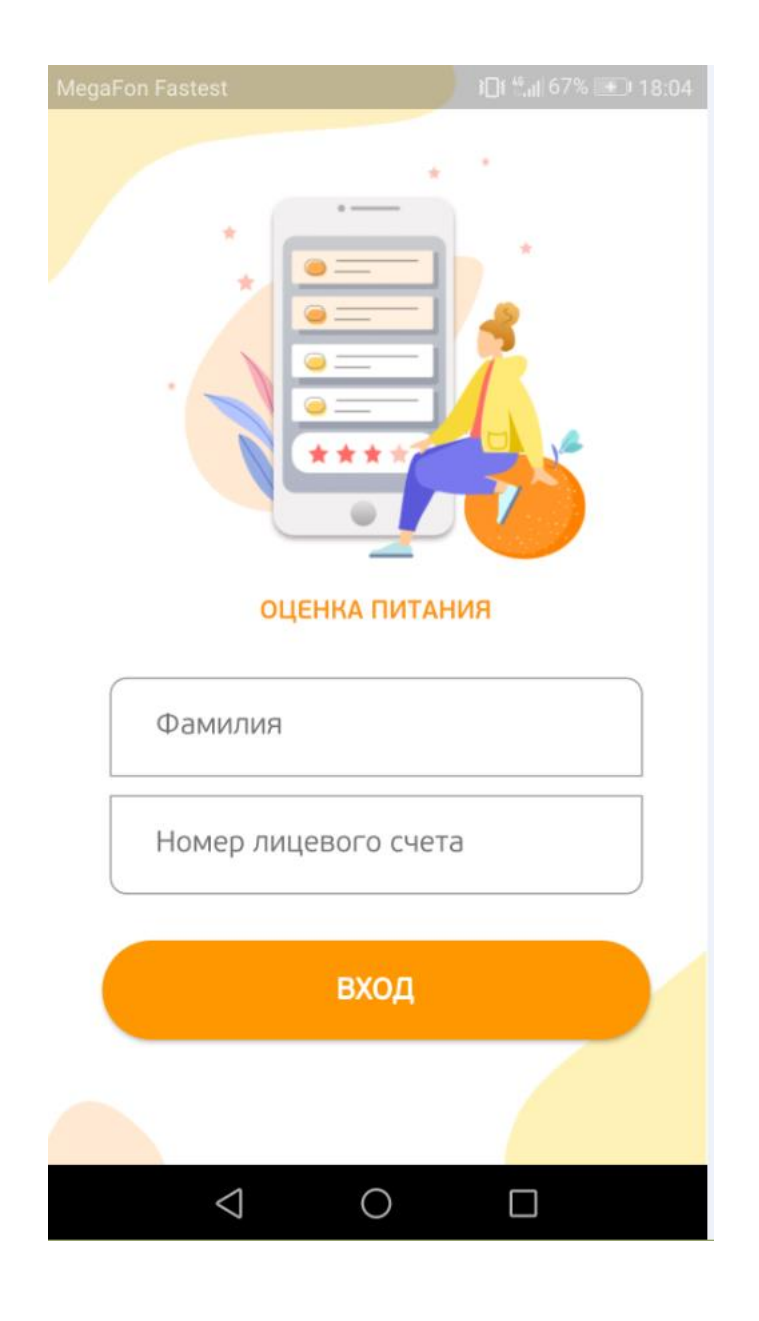

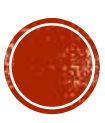

#### АВТОРИЗАЦИЯ В МОБИЛЬНОМ ПРИЛОЖЕНИИ

После ввода фамилии и номера лицевого счета происходит авторизация.

Если пользователя нет в ИС «Проход и питание» (например, кто-то скачал приложение и пытается зайти) или пользователь не записан ни в одну из групп сотрудников (Администрация, Пед.состав, Тех.персонал), система ответит отказом. На красном фоне появится надпись «Пользователь не найден».

Если пользователь найден, идет переключение на главный экран приложения (см.следующий слайд).

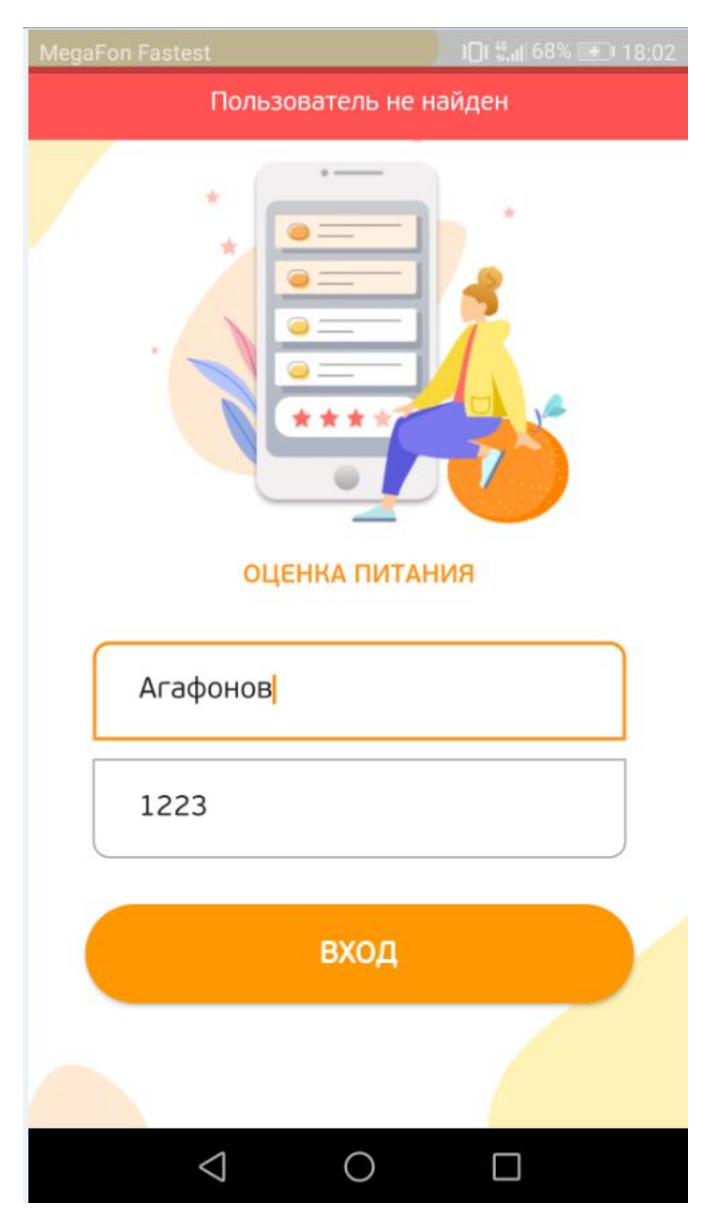

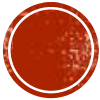

### ГЛАВНЫЙ ЭКРАН ПРИЛОЖЕНИЯ -ОЦЕНКА

На главном экране пользователь видит приобретенное в течение дня питание в школьной столовой. Комплексы и отдельные блюда визуально различимы (картинки слева). Каждое блюдо доступно для оценки – для этого служат звёзды, а для подтверждения оценки – значок ок

Примечание: оценить блюда можно только в течение дня, т.е.в какой день приобрели, в тот день и оценили.

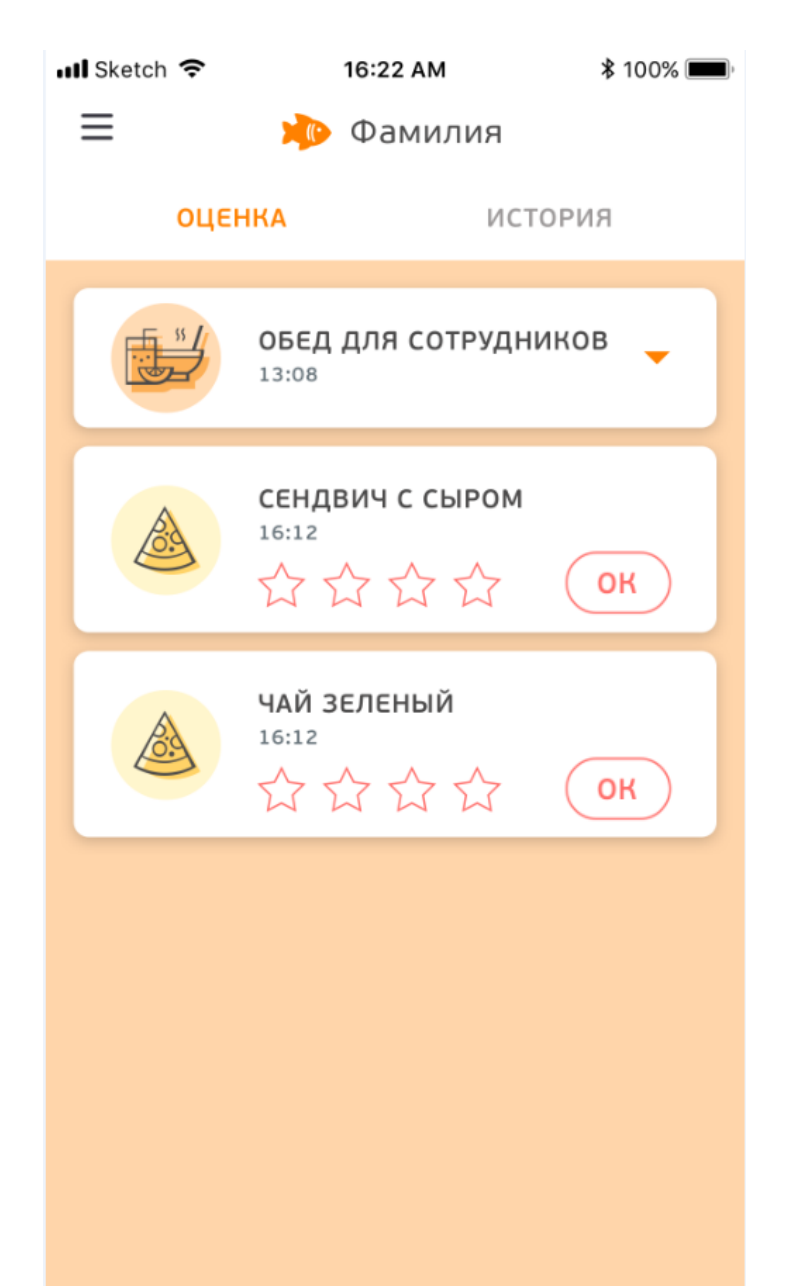

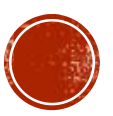

## ОЦЕНКА БЛЮД КОМПЛЕКСА

Для оценки блюд комплекса нужно раскрыть список блюд, нажав на треугольник справа, – на экране отобразится список блюд данного комплекса. Каждое блюдо оценивается отдельно. Для этого нужно выбрать от 1 до 4 звезд и подтвердить свой выбор нажатием на ок

Примечание: блюда комплекса можно оценить не все сразу (например, вас отвлекли и вы не успели закончить оценку). Чтобы оценить оставшиеся блюда, нужно также раскрыть список комплекса и проставить оценку оставшимся блюдам, затем подтвердить свою оценку значком ок

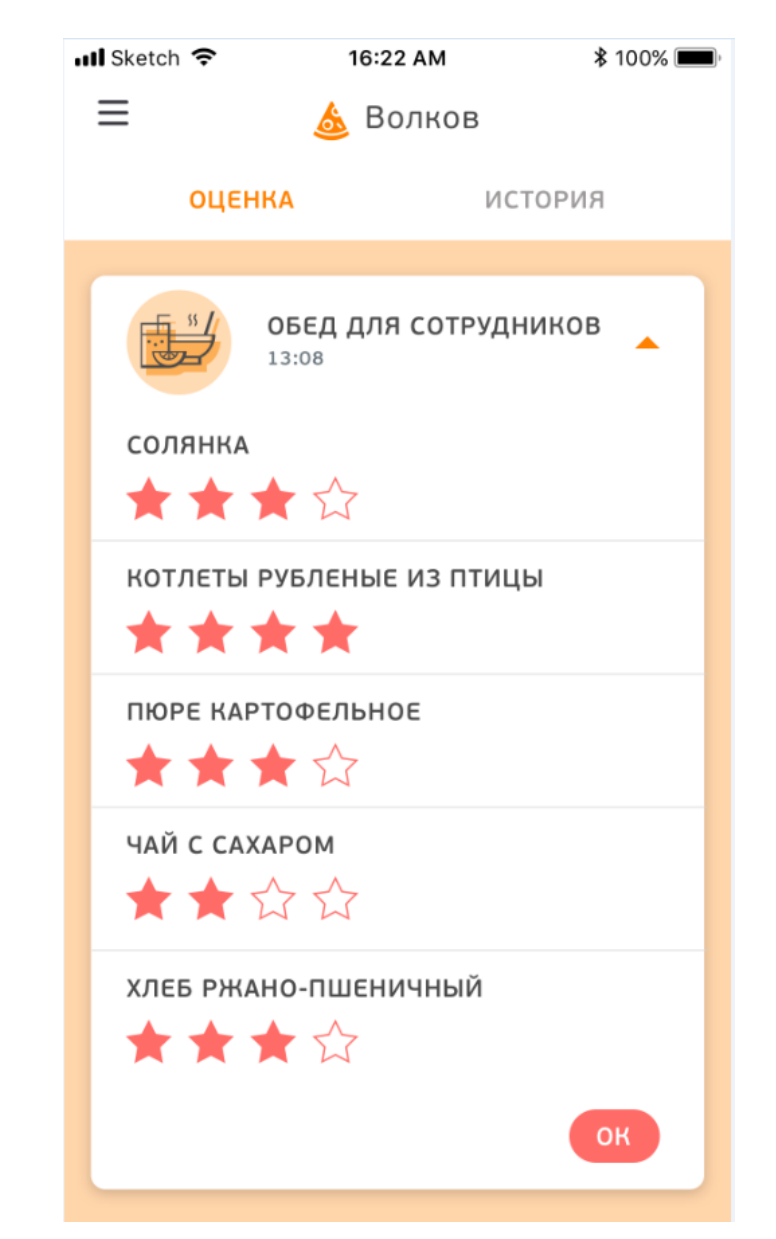

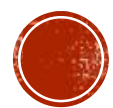

# ОЦЕНКА ОТДЕЛЬНЫХ БЛЮД

Для оценки отдельных блюд остаточно выбрать от 1 до 4 звезд и подтвердить свой выбор нажатием на ок

Относитесь, пожалуйста, внимательно к оценке блюд (как отдельных, так и внутри комплекса), т.к. переоценить оцененное ранее блюдо уже нельзя.

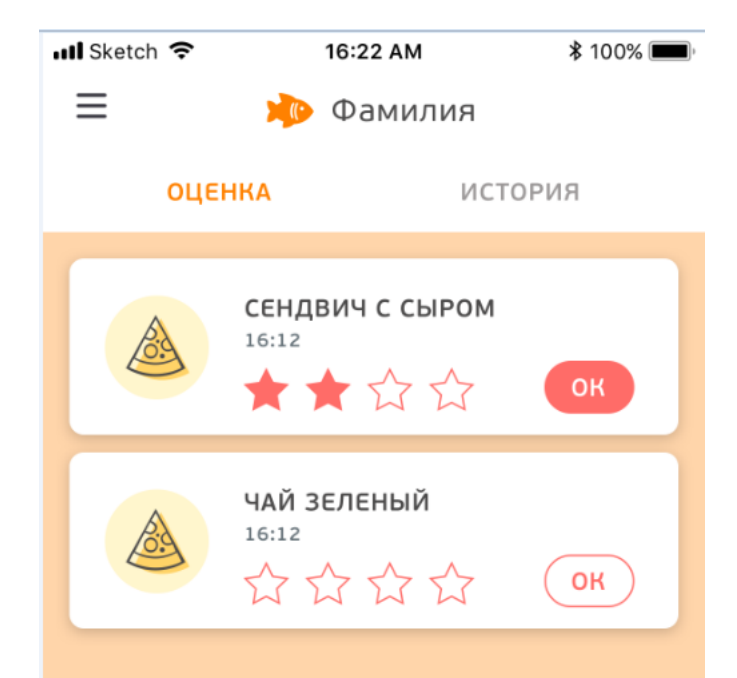

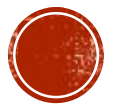

# ИСТОРИЯ ОЦЕНЕННЫХ БЛЮД

Все оценки блюд, проставленные ранее текущей даты, сохраняются в разделе «ИСТОРИЯ».

Примечание: редактирование оцененных в прошлых датах блюд не предусмотрено.

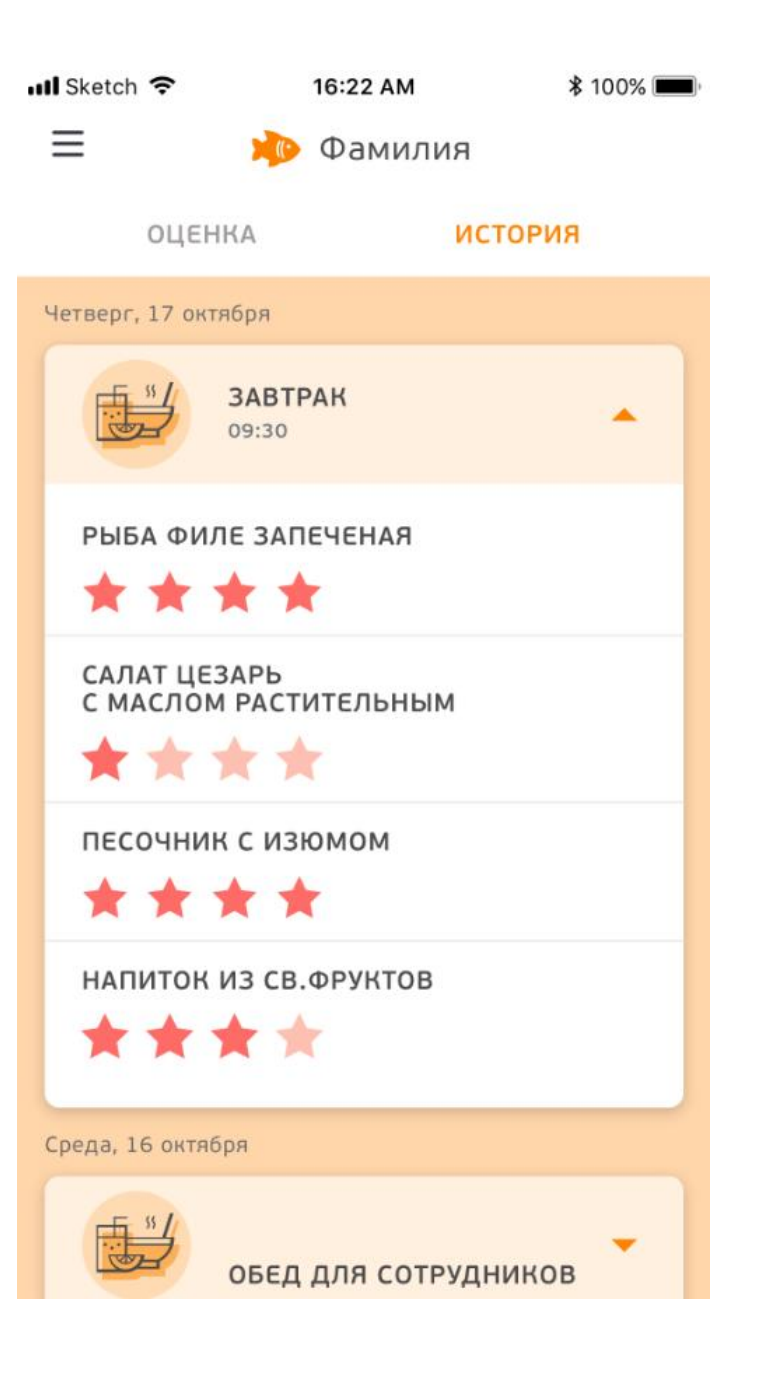

### ПРОГРАММА ЛОЯЛЬНОСТИ

Для мотивации оценки питания создана программа лояльности, ее суть – начислять баллы за каждое оцененное блюдо (1 оцененное блюдо (вне зависимости от количества звёзд = 1 балл).

Чтобы посмотреть информацию о программе лояльности и свой статус, нужно нажать на три полоски, расположенные в верхнем левом углу разделов «ИСТОРИЯ» и «ОЦЕНКА» (см.предыдущие слайды), - откроется боковая панель с данными пользователя. Здесь виден статус пользователя и кол-во баллов, набранное им на текущий момент. Для просмотра информации о программе лояльности нужно нажать на одноименный подраздел.

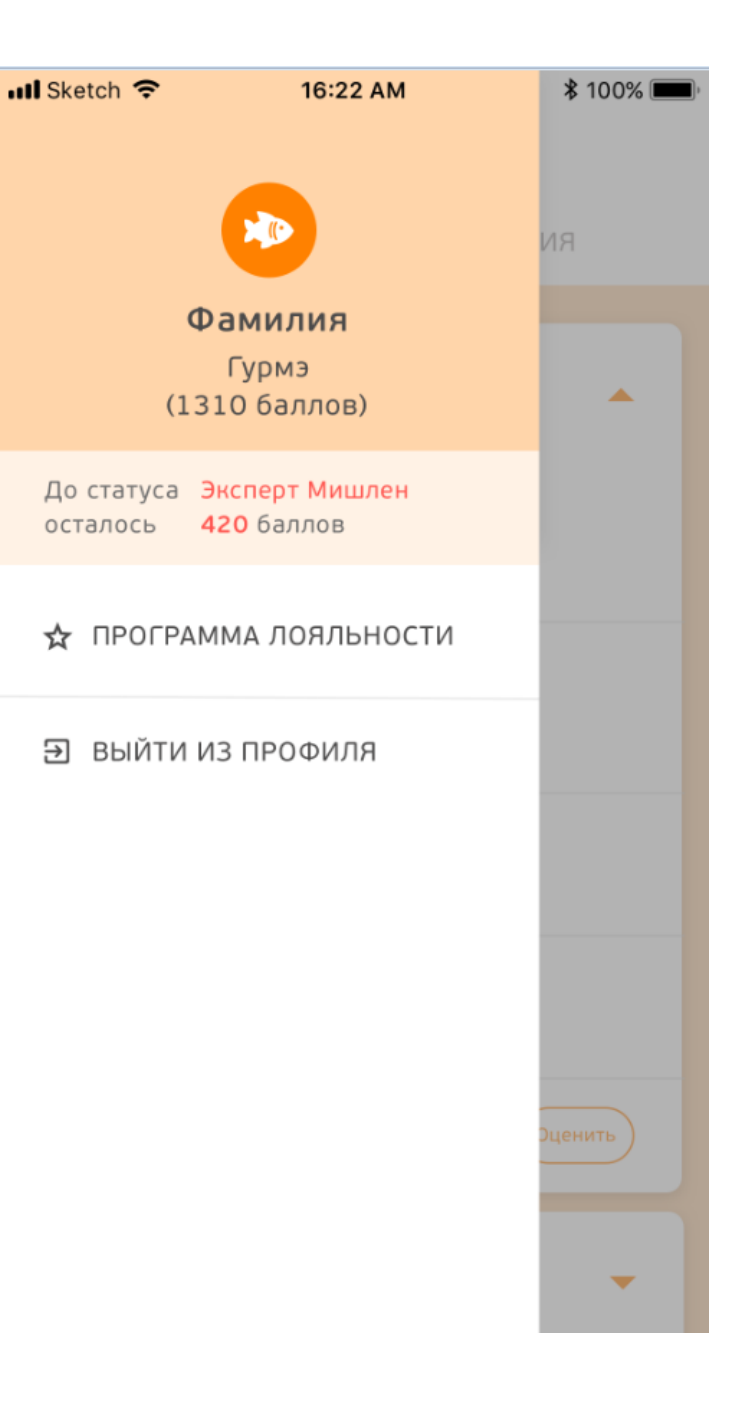

### ПРОГРАММА ЛОЯЛЬНОСТИ

На экране появится полный перечень статусов и количество баллов, которые необходимо накопить для достижения статуса.

При нажатии на кнопку «Подробно о программе» можно перейти в окно с пояснениями (см. следующий слайд).

| 📶 Sketch 奈 | 9:41 AM                                          | \$ 100% 🔳 |
|------------|--------------------------------------------------|-----------|
| <i>←</i> 1 | Программа лояльност                              | И         |
|            | Баллы: <mark>1310</mark>                         |           |
|            | До статуса Эксперт Мишлен<br>осталось 420 баллов |           |
|            | Статус                                           | Баллы     |
| Ŧ          | Кулинар-любитель                                 | 100       |
| ŏ          | Кулинар-универсал                                | 250       |
| õ          | Кулинар-профессионал                             | 400       |
|            | Кухмейстер                                       | 585       |
| è          | Гастроном                                        | 770       |
| ٨          | Кулинарный критик                                | 1040      |
| *          | Гурмэ                                            | 1310      |
| 5          | Эксперт Мишлен                                   | 1730      |
|            | Подробно о программе                             |           |

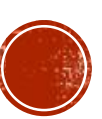

## ПРОГРАММА ЛОЯЛЬНОСТИ

На экране появится информационное окно с пояснениями по программе.

III Sketch 😤 9:41 AM \$ 100% ~ Программа лояльности Баллы: 1310 Уважаемый пользователь! Приложение поможет нам увидеть Ваше мнение о школьном питании в режиме он-лайн. Каждое блюдо, по которому проставлена оценка ★ независимо от ее величины, превращается в 1 балл. При наборе определенного количества баллов пользователю присваивается статус, который обновляется в зависимости от Вашего активного участия. Накопление баллов происходит в течение одного учебного года. Каждому статусу мы приготовили вкусный сюрприз. Благодаря Вам организация питания становится лучше! ЗАКРЫТЬ

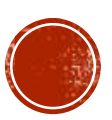